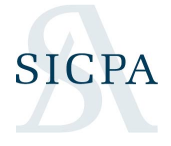

# **SICPATRACE run a report (all users)**

Reports available depend on your role. Reports can have filters by date or other parameters, and can be exported to email to store locally.

9 Steps

Created by

**Robert Pence** 

Creation Date April 25, 2022 Last Updated April 25, 2022

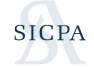

## Go to SICPATRACE web page and login as shown earlier

#### STEP 2

### Click on the desired report type

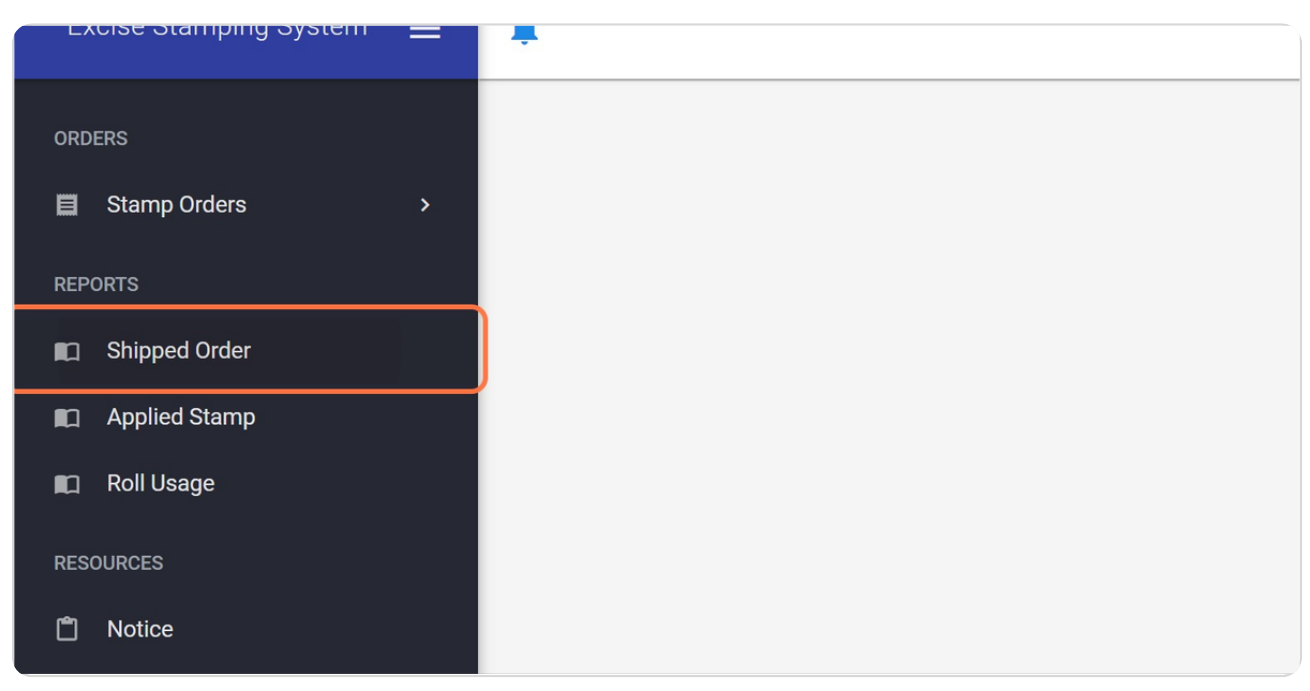

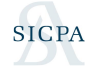

### Click on the "hamburger" icon, three parallel lines, to access filters

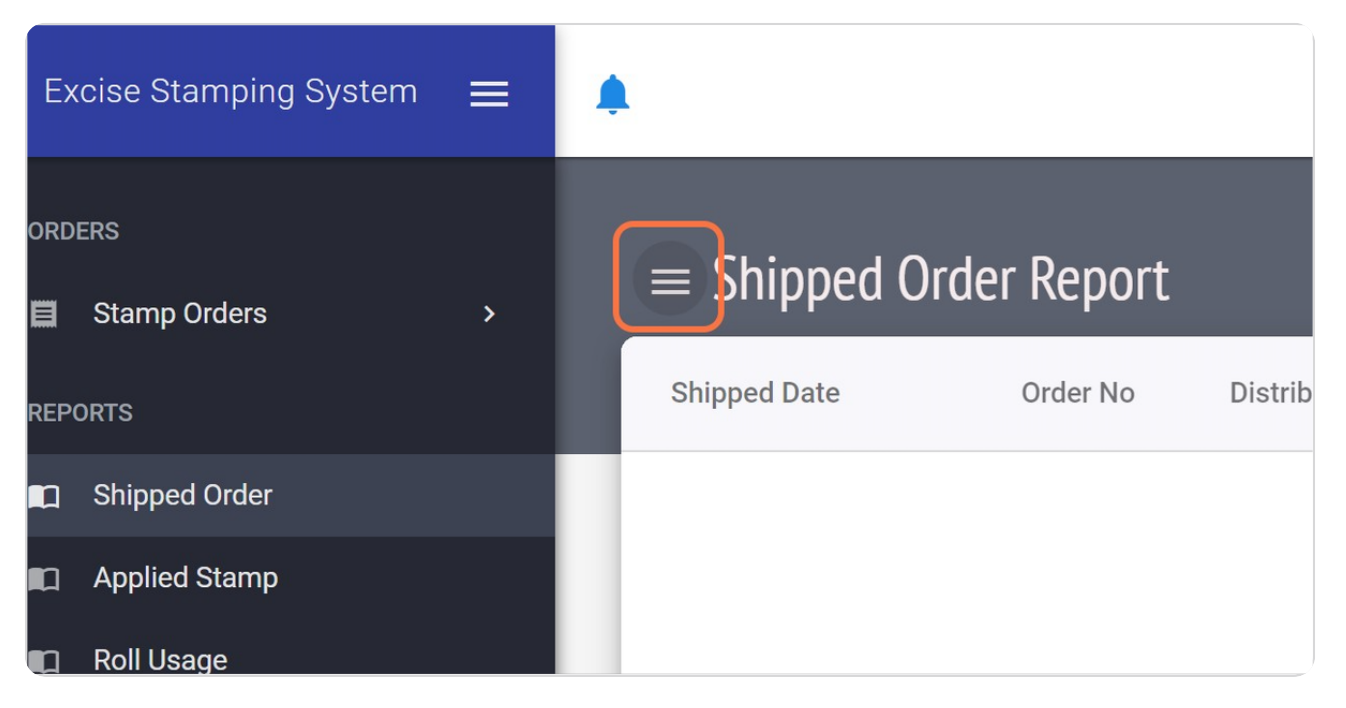

#### STEP 4

### Click on Open calendar to set a start date

|   | mp Product | Roll Qty |
|---|------------|----------|
|   |            |          |
|   |            |          |
|   |            |          |
|   |            |          |
| • |            |          |

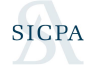

### And then select an end date

Most reports are date-driven; even if a date is not mandatory, limiting the date range searched results in faster report results.

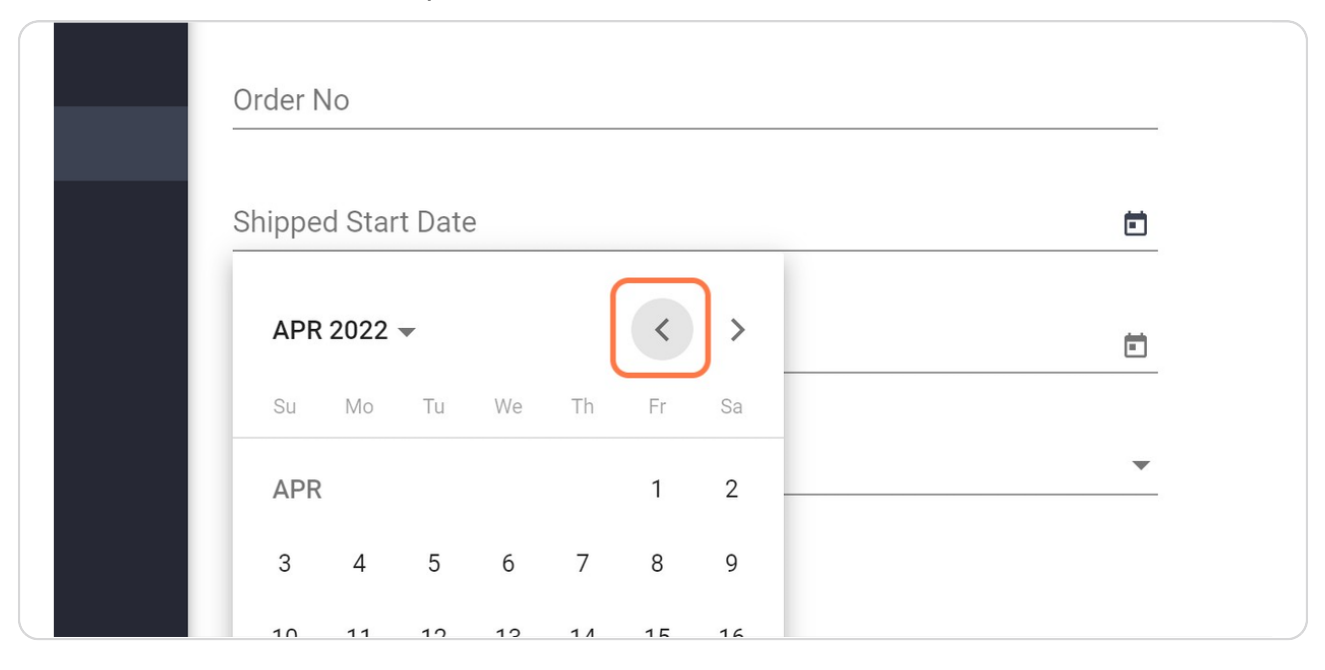

#### STEP 6

#### After setting other parameters as desired, click on APPLY FILTERS

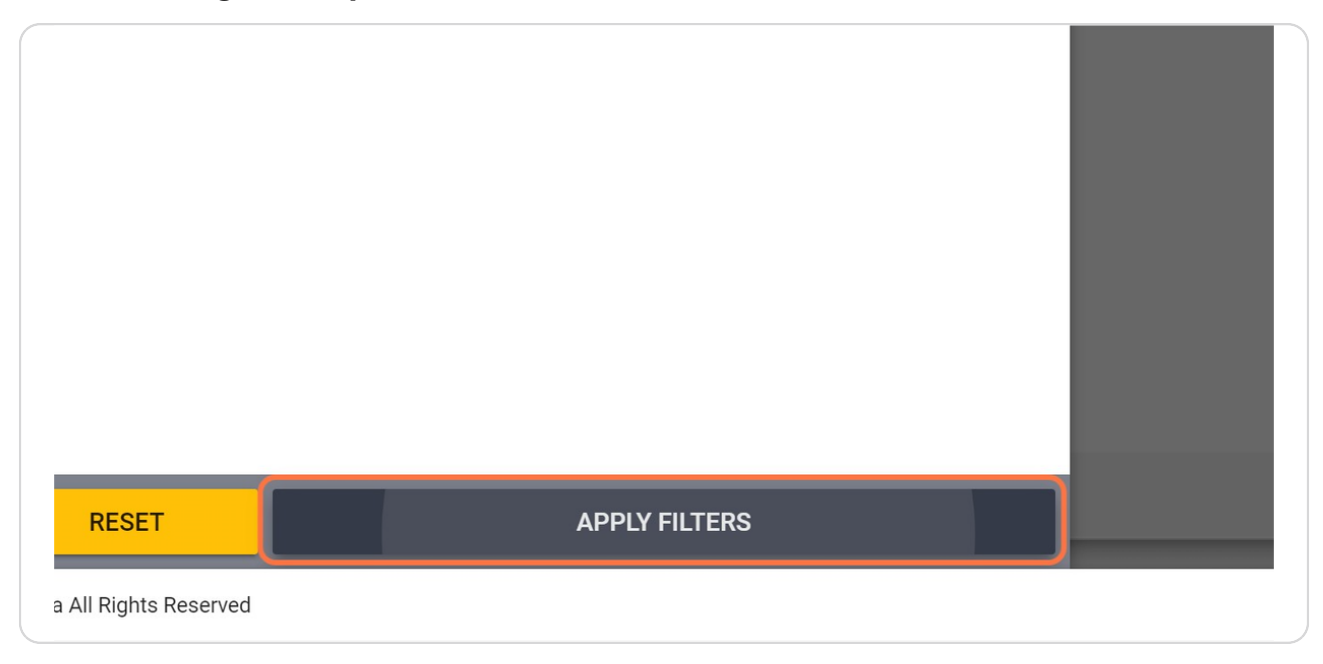

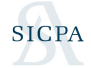

The report shows on screen; if an export is desired Click on Excel or PDF

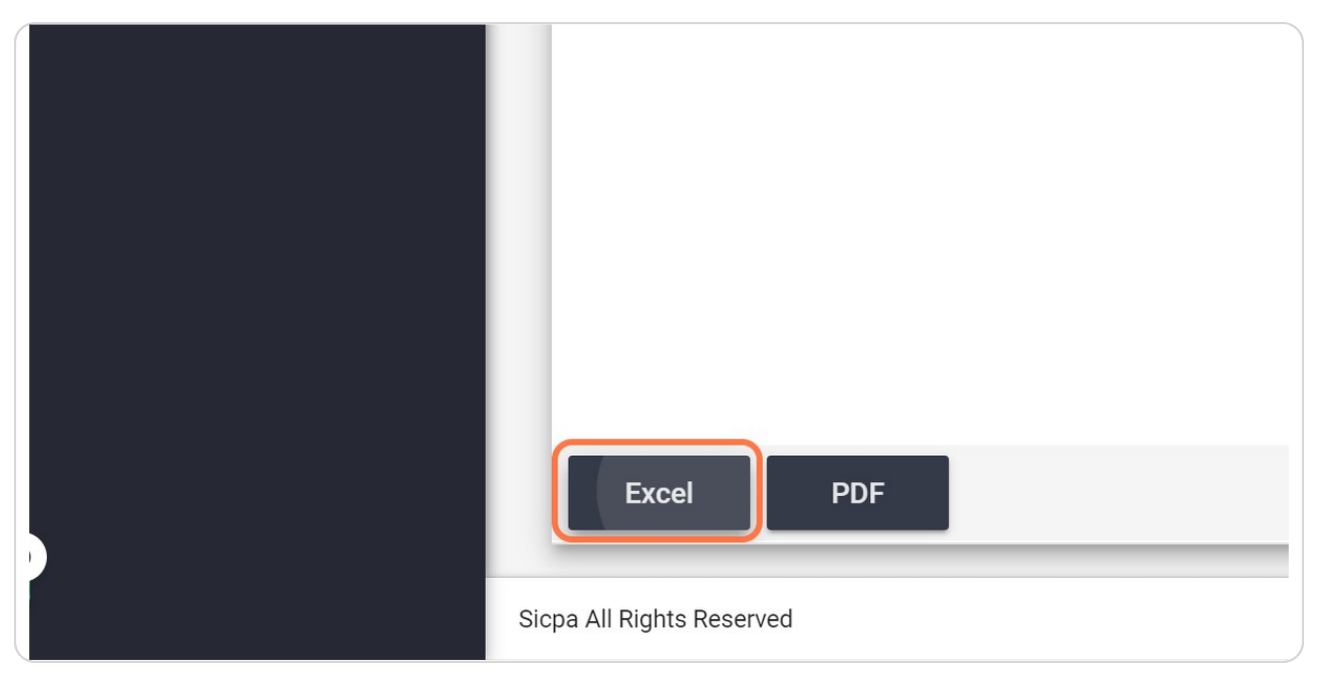

#### STEP 8

# Click on the notification bell when the number icon shows your report is ready

| Excise Stamping System | =                      | D            |          |                |  |  |
|------------------------|------------------------|--------------|----------|----------------|--|--|
| Notifications          |                        |              |          |                |  |  |
| URDERS                 | = Shinned Order Report |              |          |                |  |  |
| 📕 Stamp Orders         |                        |              |          |                |  |  |
| REPORTS                |                        | Shipped Date | Order No | Distributor (C |  |  |
| Shipped Order          |                        | 03/18/2022   | 82014    |                |  |  |
| Applied Stamp          |                        | 03/18/2022   | 82014    |                |  |  |
| 🗈 Roll Usage           |                        | 03/18/2022   | 82014    |                |  |  |

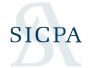

# Click on the report you wish to download to your computer; now continue using web app or log out

| ise Stamping System | ≡ | Notifications                               |   |                                      |
|---------------------|---|---------------------------------------------|---|--------------------------------------|
| RS                  |   | Shipped Order Report 2022-04-21 150344.xlsx | 0 |                                      |
| Stamp Orders        | > | Roll Usage Report 2022-04-20 125244.xlsx    |   |                                      |
| RTS                 |   |                                             | 0 | Stamp Product                        |
| Shipped Order       |   | 03/18/2022 82014                            |   | S1 - MI-STATE Roll of 30,000 Stamps  |
| Applied Stamp       |   | 03/18/2022 82014                            |   | S2 - MI-STATE Roll of 1,200 Stamps   |
| Roll Usage          |   | 03/18/2022 82014                            |   | S4 - MI-TRIBAL Roll of 30,000 Stamps |
| JRCES               |   | 03/18/2022 82014                            |   | S5 - MI-TRIBAL Roll of 1,200 Stamps  |
| Notice              |   |                                             |   |                                      |
| Contact Us          |   |                                             |   |                                      |
| User Guides         |   |                                             |   |                                      |

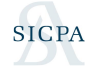

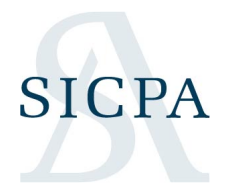